## **Rosetta Stone Instructions**

If you are interested in receiving an account for Rosetta Stone, fill out the Google form found at <u>http://goo.gl/forms/u0xJtCERp4</u>. Accounts will be uploaded to Rosetta every Thursday, beginning on October 8. Accounts will be available for use the following day.

\*\*Please note: You will need to write down the username and password that you create, as you will not receive a confirmation email.

## **Directions for using Rosetta Stone on a computer**

- In order to use your account, go to the website: <u>https://lakewoodcatholicacademy.rosettastoneclassroom.com/en-US/</u>. Please note that Rosetta's online system requires the use of a USB headset to ensure quality and accuracy.
- 2. Using the username and password that you created, login on the left side of the page.

## Directions for using Rosetta Stone on an iPad

- 1. Download the Rosetta Stone app from the App Store.
- 2. On the front screen, click the bottom option, "Enterprise and Education Learners."

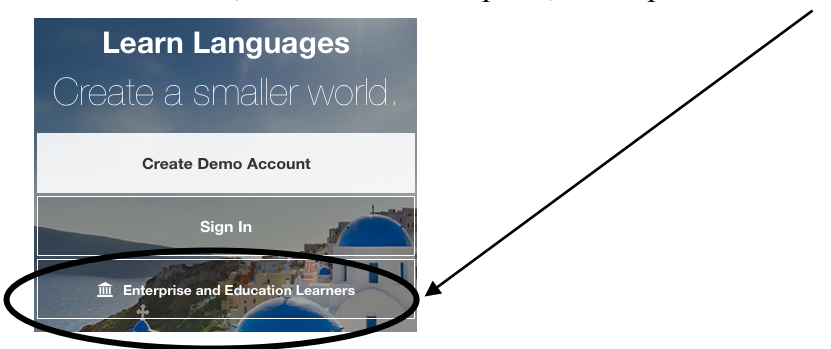

3. On the next screen, type in your username and password that you created, and in the third box type in "Lakewood Catholic Academy."

| K Learn Languages         |
|---------------------------|
| Username                  |
| Password*                 |
| Lakewood Catholic Academy |
| Sign In                   |